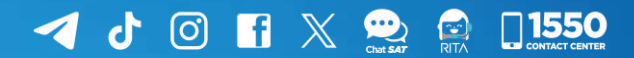

# Manual

Administración de permisos delegados

## **Agencia Virtual**

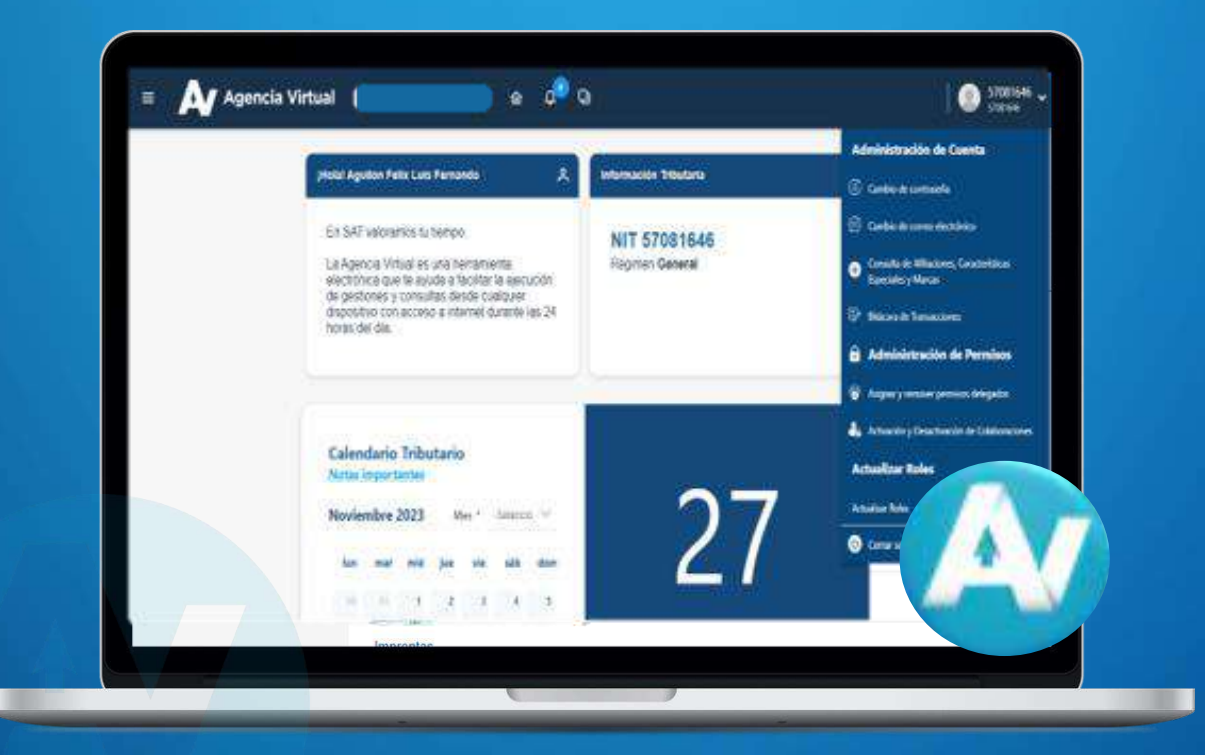

Elaborado por Departamento de Normatividad de Atención al Contribuyente. Intendencia de Atención al Contribuyente

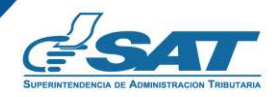

Contribuyendo por el país que todos queremos

## Introducción

La Superintendencia de Administración Tributaria —SAT— pone a disposición este documento, que contiene una guía práctica para facilitarle a los contribuyentes, el uso de la administración de permisos delegados dentro de la Agencia Virtual.

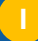

## **Condiciones de uso**

Antes de iniciar a utilizar las opciones de la administración de permisos delegados dentro de la Agencia Virtual, se recomienda leer cuidadosamente la información contenida en el presente manual de usuario.

#### **Requerimientos técnicos:**

- 1. Contar con un dispositivo inteligente o equipo de cómputo.
- 2. Tener acceso a Internet.

#### **Aclaraciones generales:**

1. Únicamente se pueden delegar permisos a personas registradas en la SAT.

# Índice

| Introducción                                                |          |
|-------------------------------------------------------------|----------|
| Condiciones de uso                                          | <u> </u> |
| Objetivos                                                   | 1        |
| Requisitos para la administración de Permisos Delegados     | 2        |
| Procedimiento para asignar permisos en la Agencia Virtual   | 4        |
| Procedimiento para editar permisos en la Agencia Virtual    | 12       |
| Procedimiento para reactivar permisos en la Agencia Virtual | 19       |
| Procedimiento para remover permisos en la Agencia Virtual   | 26       |
| Anexos                                                      | 12       |
| Glosario                                                    | 13       |
| Contacto                                                    | 14       |

## Objetivos

- Facilitar la gestión de las opciones de la administración de Permisos delegados, para la asignación, reactivación, actualización y finalización del rol.
- Dar a conocer a los contribuyentes la correcta utilización de las opciones que contiene la administración de permisos delegados a través de la Agencia Virtual.

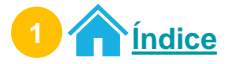

## Requisitos para la Administración de Permisos Delegados

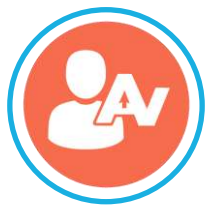

Contar con usuario y contraseña de Agencia Virtual habilitado.

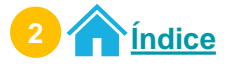

## **Procedimiento para asignar permisos**

en Agencia Virtual

1 Ingresa al Portal SAT.

Selecciona el icono de la Agencia Virtual.

- 1.1. Ingresa tu usuario y contraseña.
- 1.2. Selecciona el botón INICIAR SESIÓN.

|                                      |   | Accede a tu Agencia Virtual                                                                                      | f   |   |
|--------------------------------------|---|----------------------------------------------------------------------------------------------------|-----|---|
|                                      | ° | Usuario                                                                                                    | 0   |   |
|                                      | a | Contraseña                                                                                                    | 0   |   |
| Agencia Virtual                      |   | INICIAR SESIÓN                                                                                                   | .2. |   |
| Conoce más acerca de Agencia Virtual |   | ¿Olvidaste lu contraseñe?<br>¿No tienes Agencia Virtual?<br>¿Olvidaste lu correo electrónico de Agencia Virtual? | 7   | 2 |
|                                      |   |                                                                                                    |     |   |

2 Selecciona **Opciones de administración**.

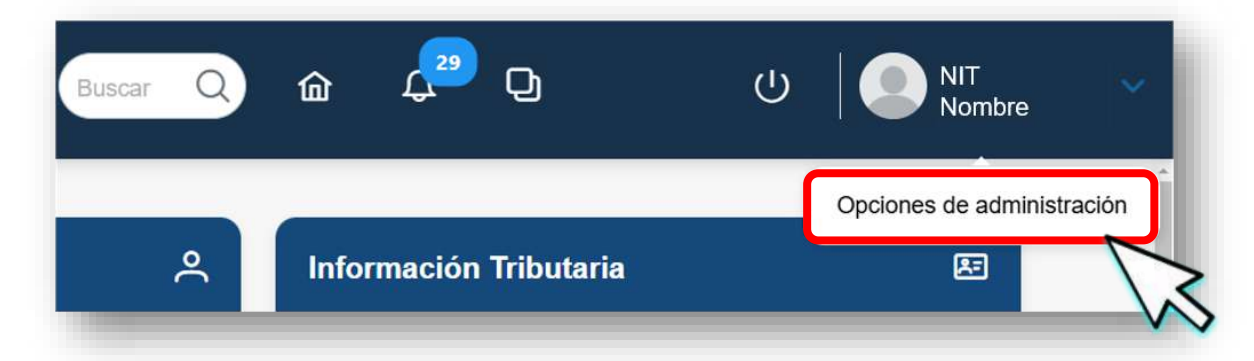

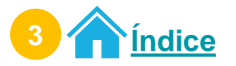

3 En el menú Opciones de Administración, selecciona la opción Asignar y remover permisos delegados.

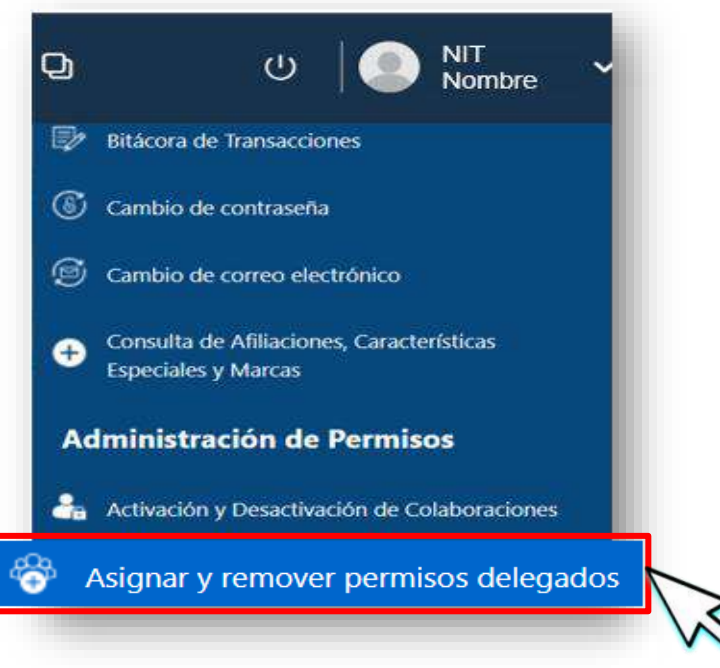

- El sistema despliega la información siguiente:
- 4.1. Texto Permisos Delegables.
- 4.2. Opción denominada Por colaborador.
- 4.3. Opción denominada Por rol.
- 4.4. Texto Lista de colaboradores.
- 4.5. Botón Agregar.

4

- 4.6. Tabla que muestra o mostrará los NIT a los que se les asignó un permiso.
- 4.7. Botones para navegar entre páginas.

| 2. Por colabora | dor Por rot <b>4.3.</b>     |                |      |
|-----------------|-----------------------------|----------------|------|
| 4.4             | Lista de colaboradores      | + AGREGAR 4.5. |      |
|                 | NIT                         | NOMBRE         | 4.6. |
|                 | NO SE ENCONTRARON REGISTROS |                |      |
|                 |                             |                |      |

Nota: Para agregar un rol puedes seleccionar la opción Por colaborador o la opción Por rol.

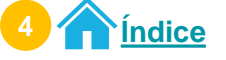

#### Asignación de permiso por colaborador

Al seleccionar la opción **Por colaborador**, selecciona el botón **AGREGAR**.

| Agen            | cia Virtual          | Buscar Q | <u>۵</u> | Q | ע | > │ 🥥 | NIT<br>Nombre | ~ |
|-----------------|----------------------|----------|----------|---|---|-------|---------------|---|
| Por colaborador | Por rol              |          |          |   |   |       | _             |   |
| Li              | sta de colaboradores |          |          |   |   |       |               | l |
|                 |                      |          | REGAR    |   |   |       |               |   |
| _               |                      | T AG     | ALOAK .  | Z |   | -     |               |   |

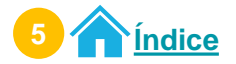

3

El sistema habilita el campo para ingresar el NIT.

2.1. Ingresa el NIT de la persona a la que le asignarás el rol\*.

2.2. Selecciona el botón BUSCAR.

**Nota:** Si no realizarás la búsqueda del NIT y no asignarás el rol, selecciona el botón **REGRESAR**, el sistema te regresa a la pantalla anterior.

| Búsqueda de colaborador |                                                   |
|-------------------------|---------------------------------------------------|
| 2.1.                    | NIT Colaborador *<br>INGRESAR TEXT <sup>,</sup> Q |
| 2.2. Q BUS              |                                                   |
|                         | $\searrow$                                        |

\*Nota: Los requisitos para asignar un rol dependerán del sistema al que se le dará acceso.

El sistema muestra la información del NIT ingresado.

| NIT                   | 3158799               |  |
|-----------------------|-----------------------|--|
| Nombre o razón social | TAX CABAL, SIMÓN ABEL |  |

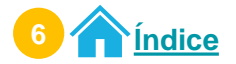

- El sistema habilita la sección denominada Selección de rol a asignar.
  - 4.1. Selecciona la aplicación a la que asignarás acceso.
  - 4.2. Selecciona el rol que asignarás.
  - **4.3.** Selecciona la vigencia del permiso.
    - a. Ingresa la fecha de inicio.
    - b. Ingresa la fecha de fin. En esta fecha se quitarán los roles de a aplicación asignada.
  - Nota: Puedes seleccionar la fecha en el icono 🛗
  - 4.4. Después del ingreso de la información, selecciona el botón ASIGNAR.

| Selección de rol a asignar |                                               |   |
|----------------------------|-----------------------------------------------|---|
| 4.1. Aplicación *          | Seleccione                                    | ~ |
| 4.2. Rol *                 | Seleccione                                    | ~ |
|                            | a. Fecha Inicio *                             |   |
| Vigencia del permiso       | asignado *                                    | Ë |
|                            | b. Fecha Fin *                                | Ë |
|                            | 악 ASIGNAR 4.4.                                |   |
| El sistema mu              | iestra el mensaje siguiente:                  |   |
|                            |                                               |   |
|                            | Exitoso                                       |   |
|                            | Permiso asignado ¿Desea asignar otro permiso? |   |

**Nota**: Selecciona **SI**, si agregarás otro permiso o elige NO, si no deseas agregar otro permiso al NIT ingresado.

וא כ<sup>ו</sup>ח

√ NO

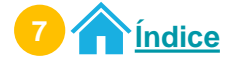

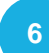

El sistema muestra en lista de colaboradores, el NIT al que se le asignó el rol.

|      | + AGREGAR       |           |
|------|-----------------|-----------|
| NIT  | NOMBRE          |           |
| 3158 | 99 TAX CABAL, S | IMÓN ABEL |

#### Asignación de permiso por rol

Al seleccionar la opción **Por rol**, selecciona el botón **AGREGAR**.

| Agencia Virtual         | Buscar Q | <u>ش</u> ب | Q | ሳ | NIT Nombre | ~ |
|-------------------------|----------|------------|---|---|------------|---|
| Por colaborador Por rol |          |            |   |   |            |   |
|                         |          |            |   |   |            |   |
| Lista de roles delegado | 95       |            |   |   |            |   |
|                         | + AG     | REGAR      |   |   |            |   |

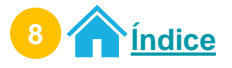

3

El sistema habilita los campos Aplicación y Rol.

2.1. Selecciona la aplicación a la que le asignarás el permiso.

2.2. Selecciona el rol al que asignarás permiso.

**Nota:** Si no realizarás la búsqueda del NIT y no asignarás el rol, selecciona el botón **REGRESAR**, el sistema te regresa a la pantalla anterior.

| Selección de rol a asignar                                                                    |                            | -            |
|-----------------------------------------------------------------------------------------------|----------------------------|--------------|
| 2.1. Aplicación *                                                                             | Seleccione                 | ~            |
| 2.2. Rol *                                                                                    | Seleccione                 | ~            |
| K                                                                                             | REGRESAR                   |              |
| El sistema habilita la sección denc                                                           | ominada <b>Búsqueda de</b> | colaborador. |
| <ul><li>3.1. Ingresa el NIT de la persona a</li><li>3.2. Selecciona el botón BUSCAR</li></ul> | a la que le asignarás el   | l rol*.      |

**Nota:** Si no realizarás la búsqueda del NIT y no asignarás el rol, selecciona el botón **REGRESAR**, el sistema te regresa a la pantalla anterior.

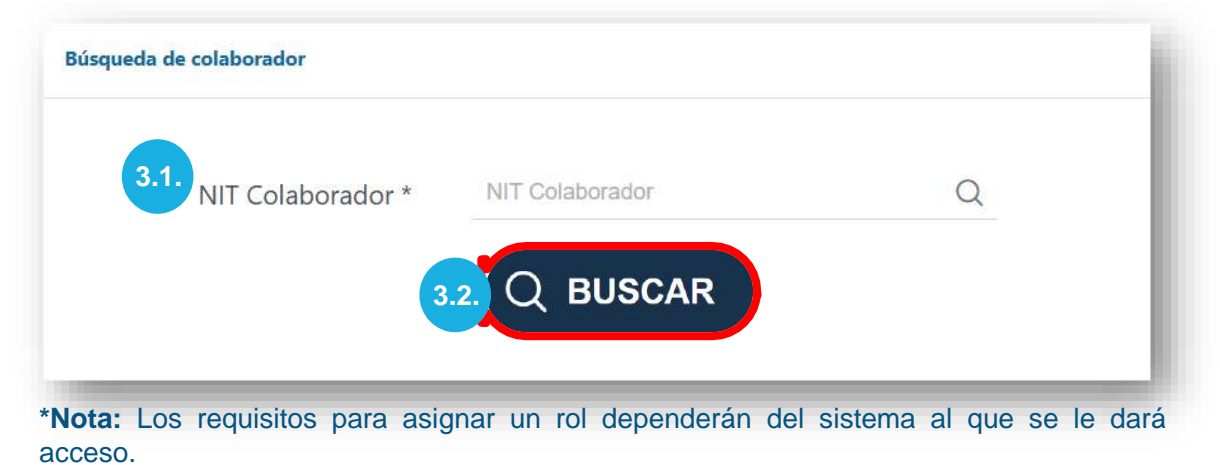

9 1 Índice

4.2. Vigencia del permiso asignado \*

а.

b.

El sistema muestra el mensaje siguiente:

Exitoso

Fecha Inicio \*

Fecha Fin \*

5

4 El sistema habilita la sección denominada Datos de identificación.
 4.1. Se visualiza la información del NIT ingresado.
 4.2. Selecciona la vigencia del permiso.

 a. Ingresa la fecha de inicio.
 b. Ingresa la fecha de fin. En esta fecha se quitarán los roles de la aplicación asignada.

 Mota: Puedes seleccionar la fecha en el icono 

 A.3. Después del ingreso de la información, selecciona el botón ASIGNAR.

 Datos de identificación

 MIT 3158799
 Nombre o razón social
 Ex o tenti o curánt o tenti

TAX CABAL, SIMÓN ABEL

**√** NO

÷

Ð

**Nota**: Selecciona **SI**, si agregarás otro permiso y selecciona **NO**, si no deseas agregar otro permiso al NIT ingresado.

וא כח

Permiso asignado ¿Desea asignar otro permiso?

4.3.

ペ ASIGNAR

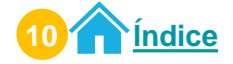

## Asignación de permiso

|   | Por roi          |                                                |                                                                                                    |
|---|------------------|------------------------------------------------|----------------------------------------------------------------------------------------------------|
|   |                  |                                                |                                                                                                    |
|   | lista de roles d | telenados                                      |                                                                                                    |
| _ |                  | anguos                                         |                                                                                                    |
|   |                  |                                                |                                                                                                    |
|   |                  | (+ AG                                          | REGAR                                                                                                    |
|   | _                | (+ AG                                          | REGAR                                                                                                    |
|   |                  | + AG                                           | REGAR<br>DESCRIPCIÓN                                                                                                    |
|   | 0                | NOMBRE<br>ACTIVIDADES-Y-OPERACIONES-PERMITIDAS | REGAR<br>DESCRIPCIÓN<br>OTORGA EL PERMISO AL DELEGADO PARA REALIZAR<br>SOLICITUDES DE ACTIVIDADES Y OPERACIONES<br>PERMITIDAS EN NOMBRE DEL TITULAR |

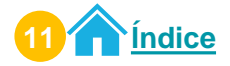

## Procedimiento para editar permisos en Agencia Virtual

#### 1 Ingresa al Portal SAT.

Selecciona el icono de Agencia Virtual.

- 1.1. Ingresa tu usuario y contraseña.
- **1.2.** Selecciona el botón **INICIAR SESIÓN**.

|                 | Accede a tu Agencia Virtual                                                                                      |           |
|-----------------|----------------------------------------------------------------------------------------------------|-----------|
|                 | 🙁 Usuario                                                                                                    | 0 1.1.    |
|                 | 👌 Contraseña                                                                                                    | 0         |
| Agencia Virtual | INICIAR SESIÓN                                                                                                   | 1.2.      |
|                 | ¿Olvidaste iu contraseña?<br>¿No tienes Agencia Virtual?<br>¿Olvidaste iu correo electrónico de Agencia Virtual? | $\square$ |
|                 |                                                                                                    |           |

2 Selecciona Opciones de administración.

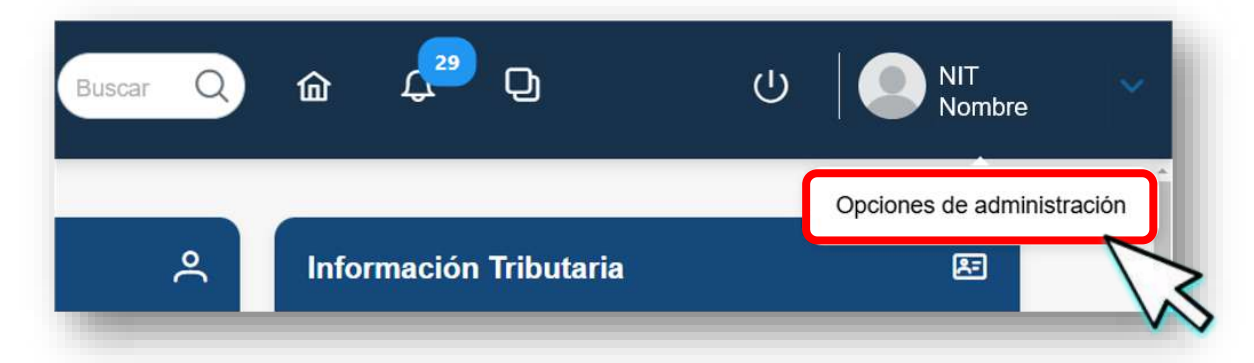

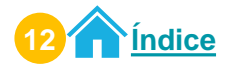

#### **Editar permiso**

3 En el menú Opciones de Administración, selecciona la opción Asignar y remover permisos delegados.

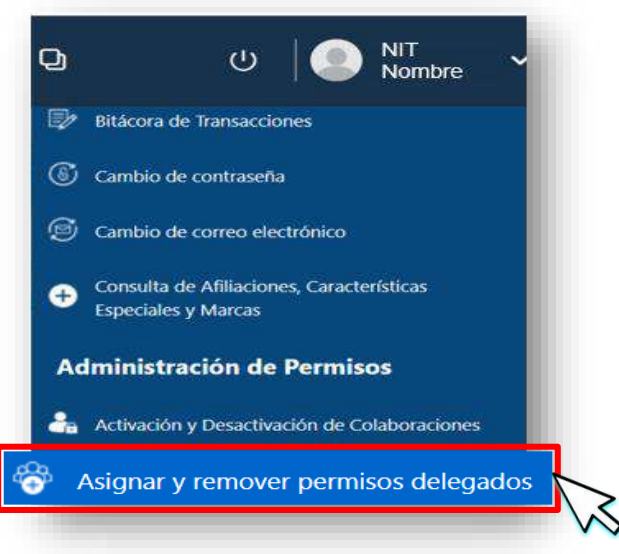

- 4 El sistema muestra pantalla con la información siguiente:
  - 4.1. Texto Permisos Delegables.
  - 4.2. Opción denominada Por colaborador.
  - 4.3. Opción denominada Por rol.
  - 4.4. Texto Lista de colaboradores.
  - 4.5. Botón Agregar.
  - 4.6. Tabla que muestra o mostrará los NIT a los que se les asignó un permiso.
  - 4.7. Botones para navegar entre páginas.

| December     |                              |               |      |
|--------------|------------------------------|---------------|------|
| Por colabora |                              |               |      |
|              |                              |               |      |
| 4.4          | Lista de colaboradores       |               |      |
|              |                              | + AGREGAR 4.5 |      |
|              |                              |               | 4.6. |
|              | NIT                          | NOMBRE        |      |
|              | NO SE ENCONTRARON REGISTROS. |               |      |
|              |                              |               |      |

Nota: Para agregar un rol, puedes seleccionar la opción Por colaborador o la opción Por rol.

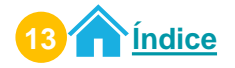

### Edición de permiso por colaborador

1 Al seleccionar la opción **Por colaborador**, elige al delegado a quien editarás el permiso.

| Lista de | colaboradores |                       |  |
|----------|---------------|-----------------------|--|
|          |               |                       |  |
|          | NIT           | NOMBRE                |  |
| •        | 3158799       | TAX CABAL, SIMÓN ABEL |  |
|          |               |                       |  |

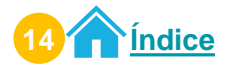

3

El sistema habilita la sección denominada **Listado de roles asignados al colaborador**. Se muestran los roles asignados al delegado seleccionado.

2.1. Selecciona el icono Ø para editar el rol.

| ROL                                      | DESCRIPCION                                             | ESTADO                  | FECHA INICIO | FECHA FIN     | ACCIÓN |
|------------------------------------------|---------------------------------------------------------|-------------------------|--------------|---------------|--------|
| SIST <mark>EMA CITA</mark><br>CONTROLADA | PERMITE CREAR,<br>MODIFICAR Y<br>CANCELAR UNA<br>CITA.  | ASIGNADO/NO<br>ACEPTADO | 19/12/2024   | 20/12/20 2.1. | 1 00   |
| API TERCEROS-<br>DELEGADO                | PRESENTACION<br>DECLARACIONES<br>APLICACION<br>TERCEROS | CANCELADO               | 18/12/2024   | 18/12/2024    |        |

El sistema muestra la ventana denominada Actualización Vigencia del Rol.

- 3.1. Selecciona la vigencia del permiso.
  - a. Ingresa la fecha de inicio.
  - b. Ingresa la fecha de fin. En esta fecha se quitarán los roles de la aplicación asignada.
- 3.2. Selecciona el texto √ ACTUALIZAR.
- 3.3. Selecciona el botón ← REGRESAR, para no realizar ningún cambio y regresar al listado de roles.

| ROL              | DESC FIN ACCIÓN                                                      |
|------------------|----------------------------------------------------------------------|
|                  | Actualización Vigencia del Rol                                       |
| SISTEMA CITA     | PF 3.1. Fecha                                                        |
| CONTROLADA       | CANCE Inicio * Fin * 20/12/2024 4                                    |
|                  | $3.3. \leftarrow \text{Regressar} \checkmark \text{ACTUALIZAR} 3.2.$ |
| API<br>TERCEROS- | PRES<br>DECL<br>APIC                                                 |
| DELEGADO         | TERCEROS                                                             |

4

#### El sistema muestra la nueva actualización de la fecha del rol.

Listado de roles asignados al colaborador 3158799

| ROL                        | DESCRIPCION                                             | ESTADO                  | FECHA INICIO | FECHA FIN  | ACCIÓN |
|----------------------------|---------------------------------------------------------|-------------------------|--------------|------------|--------|
| SISTEMA CITA<br>CONTROLADA | PERMITE CREAR,<br>MODIFICAR Y<br>CANCELAR UNA<br>CITA.  | ASIGNADO/NO<br>ACEPTADO | 20/12/2024   | 24/12/2024 | 000    |
| API TERCEROS<br>DELEGADO   | PRESENTACION<br>DECLARACIONES<br>APLICACION<br>TERCEROS | CANCELADO               | 18/12/2024   | 18/12/2024 | 000    |
|                            |                                                         | 1-2 de 2 registros      | « « 🕦 » »    |            |        |

#### Edición de permiso por rol

Al seleccionar la opción **Por rol**, elige el rol para editar a un delegado.

| Lista | de roles delegados |           |
|-------|--------------------|-----------|
|       |                    |           |
| -     |                    | + AGREGAR |
|       | NOMBRE             |           |

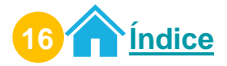

El sistema habilita la sección denominada **Listado de delegados asignados al rol**. Se muestran los delegados que tienen asignado el rol.

2.1. Selecciona el icono para editar el rol.

| NIT     | NOMBRE              | ESTADO                  | FECHA INICIO | FECHA F    | IÓN |
|---------|---------------------|-------------------------|--------------|------------|-----|
| 3158799 | SIMON, TAX., ABELA, | ASIGNADO/NO<br>ACEPTADO | 20/12/2024   | 31/12/2024 |     |

- 3 El sistema muestra la ventana denominada Actualización Vigencia del Rol.
  - 3.1. Selecciona la vigencia del permiso.
    - a. Ingresa la fecha de inicio.
    - b. Ingresa la fecha de fin. En esta fecha se quitarán los roles de la aplicación asignada.
  - **3.2.** Selecciona el texto ✓ **ACTUALIZAR**.
  - 3.3. Selecciona el botón ← REGRESAR para no realizar ningún cambio y regresar al listado de roles.

| _       |                        | Actualización V              | 'igencia del Rol  |           | _      |
|---------|------------------------|------------------------------|-------------------|-----------|--------|
| ИТ      | NO <sup>T</sup><br>3.1 | Fecha<br>Inicio * 01/01/2025 | Fecha 31/01/2025  | FIN       | ACCIÓN |
| 3158799 | SIMOI                  | 3.3. ← regresar              | ✓ ACTUALIZAR 3.2. | <u>'4</u> | 0      |

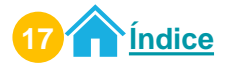

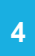

#### El sistema muestra la nueva actualización de la fecha del rol.

| NIT     | NOMBRE          | ESTADO                  | FECHA<br>INICIO | FECHA FIN  | ACCIÓN |
|---------|-----------------|-------------------------|-----------------|------------|--------|
| 3158799 | SIMON,TAX,,ABEL | ASIGNADO/NO<br>ACEPTADO | 01/01/2025      | 31/01/2025 | 00     |

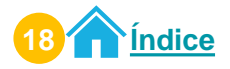

## **Procedimiento para reactivar permisos**

en Agencia Virtual

#### 1 Ingresa al Portal SAT.

Selecciona el icono de la Agencia Virtual.

- 1.1. Ingresa tu usuario y contraseña.
- **1.2.** Selecciona el botón **INICIAR SESIÓN**.

|                                      | ľ | Accede a tu Agencia Virtual                                                                                      |      |      |
|--------------------------------------|---|----------------------------------------------------------------------------------------------------|------|------|
|                                      | ° | Usuario                                                                                                    | 0    | 1.1. |
|                                      | a | Contraseña                                                                                                    | 0    |      |
| Agencia Virtual                      |   | INICIAR SESIÓN                                                                                                   | 1.2. |      |
| Conoce más acerca de Agencia Virtual |   | ¿Olvidaste lu contraseña?<br>¿No tienes Agencia Virtual?<br>¿Olvidaste lu correo electrónico de Agencia Virtual? | 7    | Z    |
|                                      |   |                                                                                                    |      |      |

2 Selecciona **Opciones de administración**.

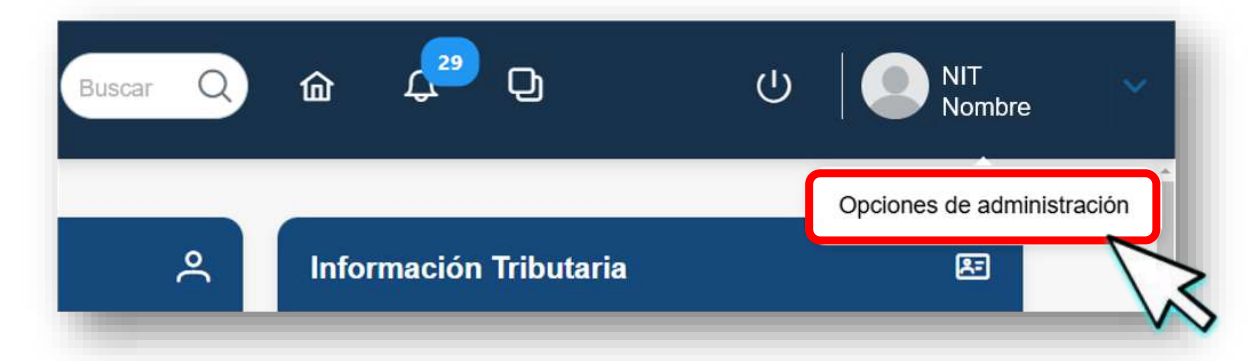

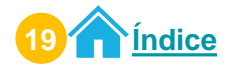

#### **Reactivar permiso**

3 En el menú **Opciones de Administración**, selecciona la opción **Asignar y remover permisos delegados**.

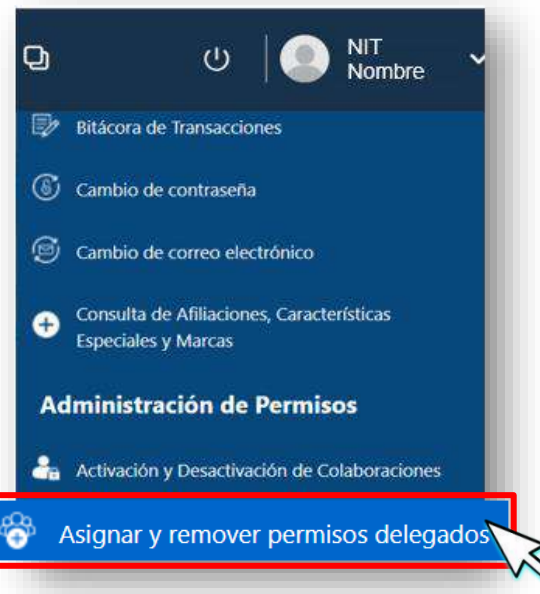

- 4 El sistema muestra pantalla con la información siguiente:
  - 4.1. Texto Permisos Delegables.
  - 4.2. Opción denominada Por colaborador.
  - 4.3. Opción denominada Por rol.
  - 4.4. Texto Lista de colaboradores.
  - 4.5. Botón Agregar.
  - **4.6.** Tabla que muestra o mostrará los NIT a los que se les asignó un permiso.
  - 4.7. Botones para navegar entre páginas.

|               | -                            |                |      |
|---------------|------------------------------|----------------|------|
| Por colaborad | or Porrol 4.3.               |                |      |
| 4.4.          | Lista de colaboradores       |                |      |
|               |                              | + AGREGAR 4.5. |      |
|               | NIT                          | NOMBRE         | 4.6. |
|               | NO SE ENCONTRARON REGISTROS. |                |      |
|               |                              |                |      |

Nota: Para agregar un rol, puedes seleccionar la opción Por colaborador o la opción Por rol.

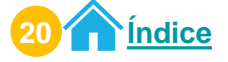

#### Reactivación de permiso por colaborador

Al seleccionar la opción **Por colaborador**, elige al delegado al que editarás el permiso.

| List     | a de colaboradores |           |
|----------|--------------------|-----------|
|          |                    | + AGREGAR |
| <b>/</b> |                    |           |
|          | NIT                | NOMBRE    |

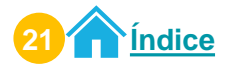

#### **Reactivar permiso**

2

El sistema habilita la sección denominada **Listado de roles asignados al colaborador**. Se muestran los roles asignados al delegado seleccionado.

2.1. Selecciona el icono S para reactivar el rol.

| ROL                        | DESCRIPCION                                              | ESTADO    | FECHA<br>INICIO | FECHA FIN  | ACCIÓN |
|----------------------------|----------------------------------------------------------|-----------|-----------------|------------|--------|
| SISTEMA CITA<br>CONTROLADA | PERMITE<br>CREAR,<br>MODIFICAR Y<br>CANCELAR<br>UNA CITA | CANCELADO | 20/12/2024      | 24/12/2024 | 63     |

3 El sistema muestra mensaje siguiente: ¿Está seguro de reactivar este permiso?

- **3.1.** Selecciona la vigencia del permiso.
  - a. Ingresa la fecha de inicio.
  - b. Ingresa la fecha de fin. En esta fecha se quitarán los roles asignados a la aplicación asignada.
- 3.2. Selecciona el texto SI.
- 3.3. Selecciona el botón NO para no realizar ningún cambio y regresar al listado de roles.

| ROL                          | DES                                  | () Importante                                                               | FIN | ACCIÓN |
|------------------------------|--------------------------------------|-----------------------------------------------------------------------------|-----|--------|
| SISTEMA CITA<br>CONTROLADA   | PERM<br>CREA<br>MODII<br>CANC<br>UN  | ¿Esta seguro de reactivar este permiso?<br>Actualización Vigencia del Rol * | 14  | 0      |
| API<br>TERCEROS-<br>DELEGADO | 3.1<br>PRES<br>DEGL<br>APLIC<br>TERC | Fecha 23/01/2025 Fin * 31/01/2025<br>3.2. ⊕ SI ♀ NO 3.3.                    | -4  | 00     |

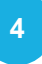

El sistema muestra la nueva actualización de la fecha del rol y activa nuevamente los iconos de editar y remover.

| ROL                        | DESCRIPCION                                              | ESTADO                  | FECHA<br>INICIO | FECHA FIN  | ACCIÓN |
|----------------------------|----------------------------------------------------------|-------------------------|-----------------|------------|--------|
| SISTEMA CITA<br>CONTROLADA | PERMITE<br>CREAR,<br>MODIFICAR Y<br>CANCELAR<br>UNA CITA | ASIGNADO/NO<br>ACEPTADO | 23/01/2025      | 31/01/2025 |        |

#### Reactivación de permiso por rol

Al seleccionar la opción **Por rol**, elige el rol para editar a un delegado.

| Lista de | e roles delegados |          |
|----------|-------------------|----------|
|          |                   |          |
|          |                   | TAGREGAR |
|          |                   |          |
| L        | NOMBRE            |          |

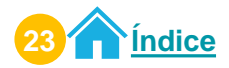

El sistema habilita la sección denominada Listado de delegados asignados al rol. Se muestran los delegados que tienen asignado el rol.

2.1. Selecciona el icono S para reactivar el rol.

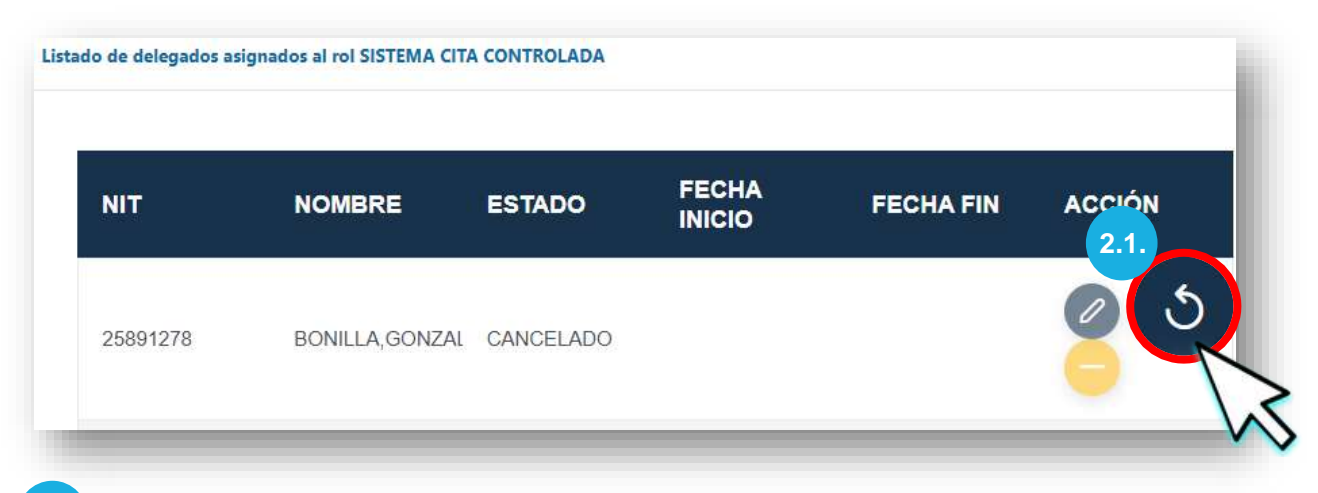

3 El sistema muestra mensaje siguiente: ¿Está seguro de reactivar este permiso?

- 3.1. Selecciona la vigencia del permiso.
  - a. Ingresa la fecha de inicio.
  - b. Ingresa la fecha de fin. En esta fecha se quitarán los roles asignados a la aplicación asignada.
- **3.2.** Selecciona el texto **SI**.
- **3.3.** Selecciona el botón **NO**, para no realizar ningún cambio y regresar al listado de roles.

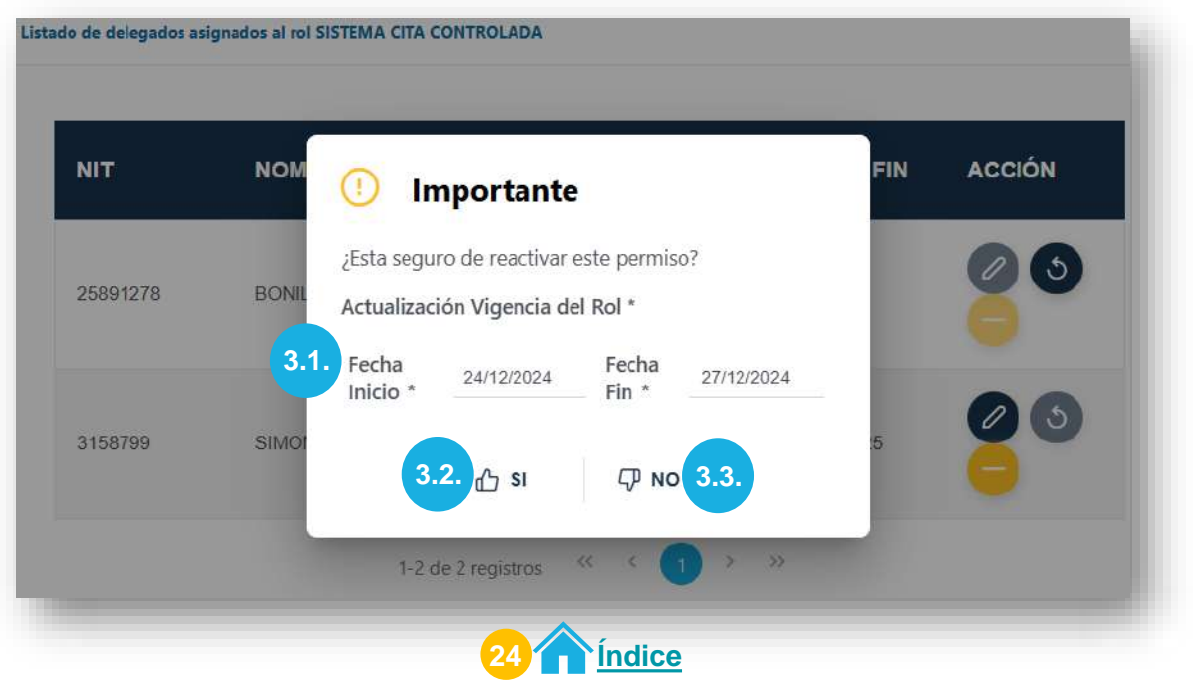

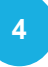

El sistema muestra la tabla e inhabilita los íconos Editar rol, Remover rol y deja activo únicamente el ícono Reactivar rol.

Listado de roles asignados al colaborador 2000216242

| ROL                               | DESCRIPCIC                                                                                | ESTADO    | FECHA<br>INICIO | FECHA<br>FIN | ACCIÓN |
|-----------------------------------|-------------------------------------------------------------------------------------------|-----------|-----------------|--------------|--------|
| E-<br>SERVICIOS<br>-<br>VEHICULOS | CONSULTA<br>DE LOS<br>DATOS DE<br>VEHÍCULOS<br>REGISTRADOS<br>A NOMBRE<br>DEL<br>USUARIO. | CANCELADO | 22/01/2025      | 31/01/2025   | 3      |

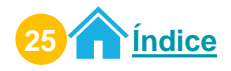

## **Procedimiento para remover permisos**

en Agencia Virtual

#### 1 Ingresa al Portal SAT.

Selecciona el icono de la Agencia Virtual.

- 1.1. Ingresa tu usuario y contraseña.
- 1.2. Selecciona el botón INICIAR SESIÓN.

| _                                    | Accede a tu Agencia Virtual                                                                                      |        |
|--------------------------------------|----------------------------------------------------------------------------------------------------|--------|
|                                      | Usuario                                                                                                    | 0 1.1. |
| <u> </u>                             | ) Contraseña                                                                                                    | 0      |
| Agencia Virtual                      | INICIAR SESIÓN                                                                                                   | 1.2.   |
| Conoce más acerca de Agencia Virtual | ¿Olvidaste lu contraseña?<br>¿No tienes Agencia Virtual?<br>¿Olvidaste lu correo electrónico de Agencia Virtual? |        |
|                                      |                                                                                                    |        |

2 Selecciona **Opciones de administración**.

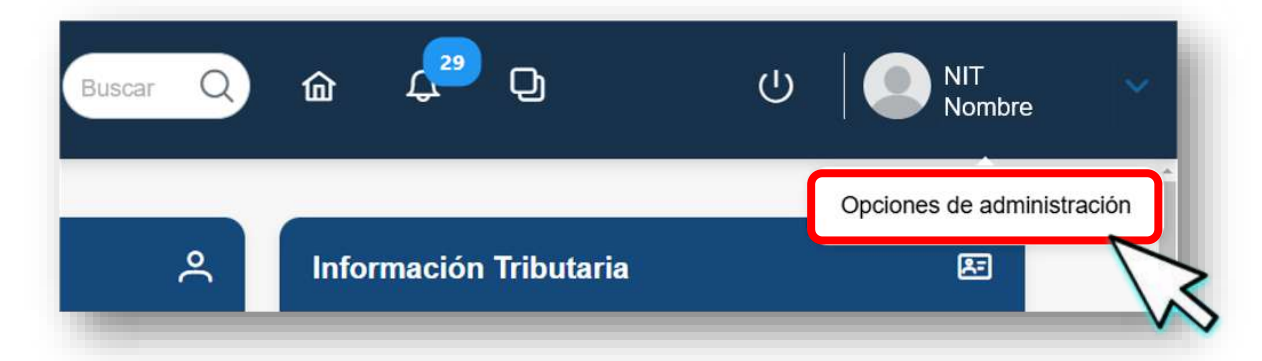

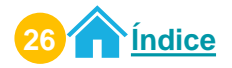

3 En el menú Opciones de Administración, selecciona la opción Asignar y remover permisos delegados.

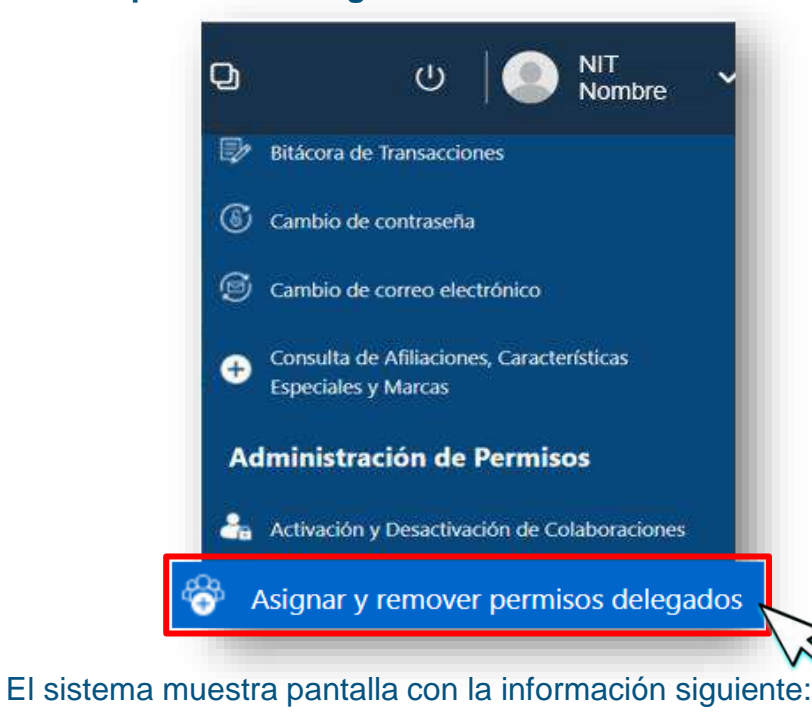

- 4.1. Texto Permisos Delegables.
- 4.2. Opción denominada Por colaborador.
- 4.3. Opción denominada Por rol.
- 4.4. Texto Lista de colaboradores.
- 4.5. Botón AGREGAR.
- 4.6. Tabla que muestra o mostrará los NIT a los que se les asignó un permiso.
- 4.7. Botones para navegar entre páginas.

| _                        |                              |                |      |
|--------------------------|------------------------------|----------------|------|
| Por colaborador          | Por rol 4.3.                 |                |      |
|                          |                              |                |      |
| <b>4.4.</b> <sup>1</sup> | ista de colaboradores        |                |      |
|                          |                              | + AGREGAR 4.5. |      |
|                          | NIT                          | NOMBRE         | 4.6. |
|                          |                              |                |      |
|                          | NO SE ENCONTRARON REGISTROS. |                |      |

Nota: Para agregar un rol puedes seleccionar la opción Por colaborador o la opción Por rol.

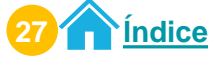

### Remover permiso por colaborador

1 Al seleccionar la opción **Por colaborador**, elige al delegado al que removerás el permiso.

| List | a de colaboradores |           |  |
|------|--------------------|-----------|--|
|      |                    | + AGREGAR |  |
| (    | NIT                | NOMBRE    |  |
|      |                    |           |  |

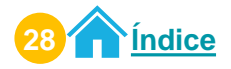

#### Remover permiso

2 El sistema habilita la sección denominada **Listado de roles asignados al colaborador**. Se muestran los roles asignados al delegado seleccionado.

**2.1.** Selecciona el icono — para remover el rol.

Listado de roles asignados al colaborador 2000216242

| ROL              | DESCRIPCION                                                                                                    | ESTADO                  | FECHA<br>INICIO | FECHA FIN  | ACCIÓN |
|------------------|----------------------------------------------------------------------------------------------------|-------------------------|-----------------|------------|--------|
| CONSULTA-<br>FEL | OTORGA EL<br>PERMISO AL<br>DELEGADO<br>(COLABORADOR)<br>PARA QUE<br>PUEDA<br>CONSULTAR<br>DOCUMENTOS<br>TRIBUTARIOS<br>ELECTRÓNICOS<br>(DTE) EN<br>NOMERE DEL<br>TITULAR: | ASIGNADO/NO<br>ACEPTADO | 22/01/2025      | 31/01/2025 |        |

3 El sistema muestra el mensaje siguiente: ¿Está seguro de remover este permiso?

- **3.1.** Selecciona el texto **SI**.
- **3.2.** Selecciona el botón **NO**, para no realizar ningún cambio y regresar al listado de roles.

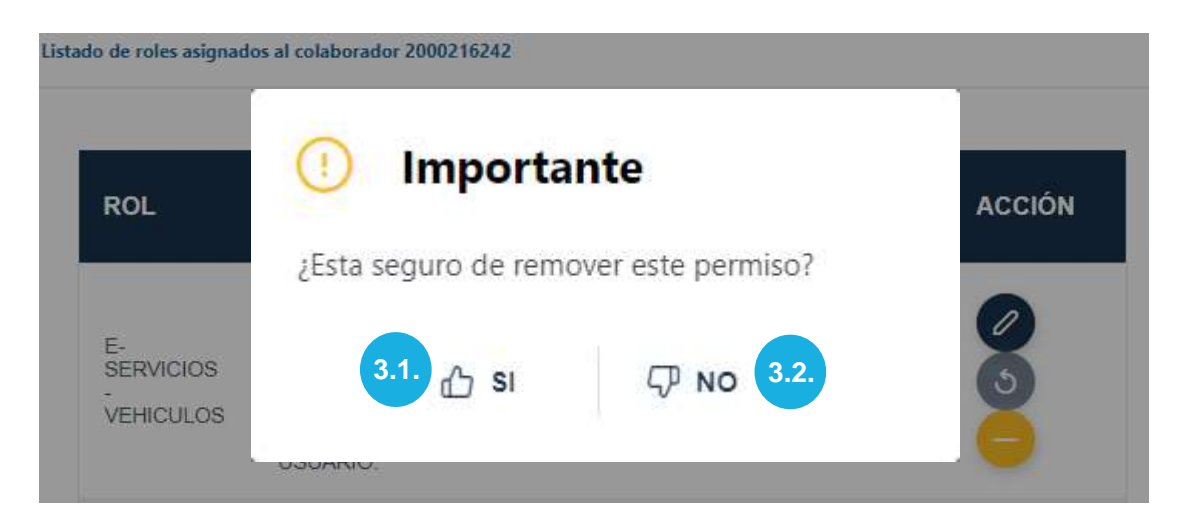

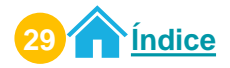

El sistema muestra el permiso con estado cancelado, inactiva los íconos Editar rol y Remover rol, se activa el ícono Reactivar rol.

Listado de roles asignados al colaborador 2000216242

| ROL                            | DESCRIPCIO                                                                                | ESTADO    | FECHA<br>INICIO | FECHA<br>FIN | ACCIÓN |
|--------------------------------|-------------------------------------------------------------------------------------------|-----------|-----------------|--------------|--------|
| E-<br>SERVICIOS -<br>VEHICULOS | CONSULTA<br>DE LOS<br>DATOS DE<br>VEHÍCULOS<br>REGISTRADOS<br>A NOMBRE<br>DEL<br>USUARIO. | CANCELADO | 22/01/2025      | 31/01/2025   | 0      |

#### **Remover permiso por rol**

Al seleccionar la opción **Por rol**, elige el rol para remover permisos a un delegado.

| Lista | a de roles | delegados |             |
|-------|------------|-----------|-------------|
|       |            |           |             |
|       |            |           |             |
|       |            | + AGR     | EGAR        |
| 3     |            |           |             |
|       |            |           | DESCRIPCIÓN |

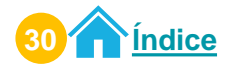

El sistema habilita la sección denominada **Listado de delegados asignados al rol** <nombre del rol>. Se muestran los delegados que tienen asignado el rol seleccionado.

**2.1.** Selecciona el icono para remover el rol.

Listado de delegados asignados al rol ACTIVIDADES-Y-OPERACIONES-PERMITIDAS

| NIT        | NOMBRE        | ESTADO                  | FECHA<br>INICIO | FECHA<br>FIN | ACCIÓN |
|------------|---------------|-------------------------|-----------------|--------------|--------|
| 2000216242 | TAX.,,SIMONA, | ASIGNADO/NO<br>ACEPTADO | 23/01/2025      | 31/01/2025   |        |

3 El sistema muestra mensaje siguiente: ¿Está seguro de remover este permiso?

- 3.1. Selecciona el texto SI.
- **3.2.** Selecciona el botón **NO**, para no realizar ningún cambio y regresar al listado de roles.

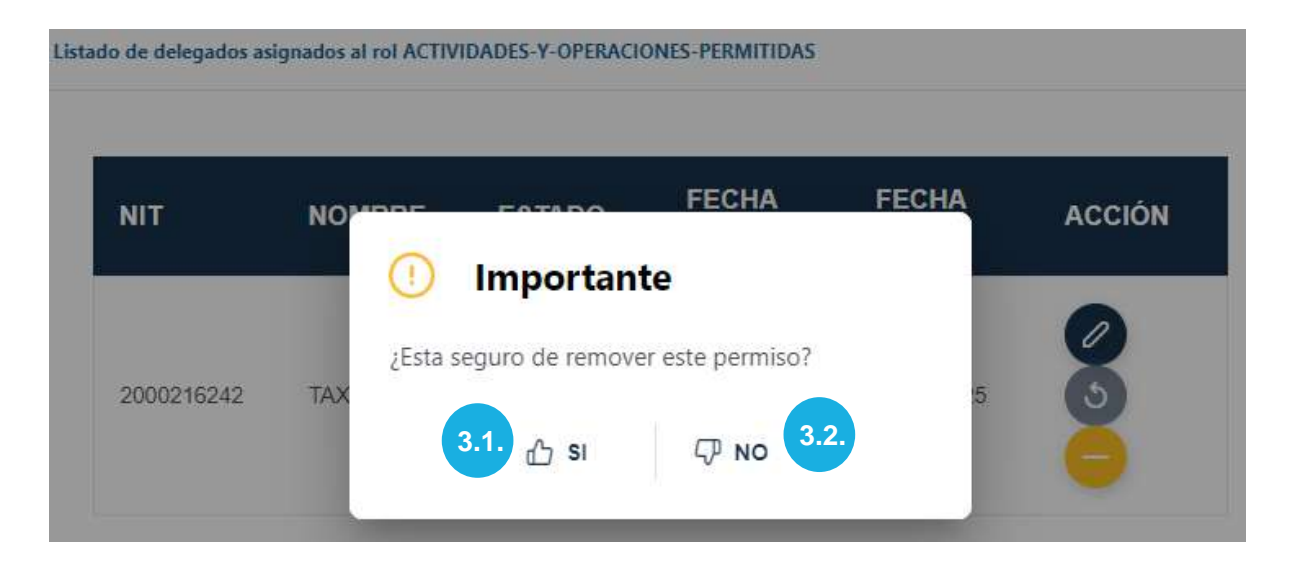

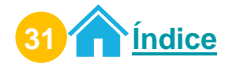

El sistema muestra el permiso con estado cancelado, inactiva los íconos Editar rol y Remover rol, se activa el ícono Reactivar rol.

Listado de delegados asignados al rol ACTIVIDADES-Y-OPERACIONES-PERMITIDAS

| NIT        | NOMBRE                | ESTADO    | FECHA<br>INICIO | FECHA<br>FIN | ACCIÓN |
|------------|-----------------------|-----------|-----------------|--------------|--------|
| 2000216242 | TAX CABAL, SIMÓN ABEL | CANCELADO | 23/01/2025      | 31/01/2025   | 0      |

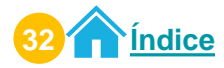

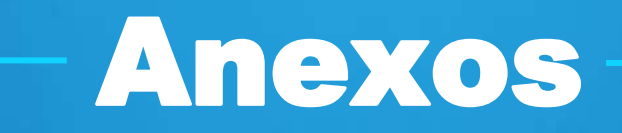

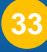

## Glosario

- NIT: Número de Identificación Tributaria.
- NIT Titular: Contribuyente que asigna un permiso delegado a otro NIT.
- NIT Delegado: Contribuyente que actúa en representación de quien le asigna un rol.
- **Permiso delegado:** Opción dentro de Agencia Virtual, que permite a un contribuyente (Titular) delegar a otro contribuyente (colaborador delegado) un rol para realizar operaciones en su nombre dentro de Agencia Virtual.
- Rol: Permiso delegado para realizar gestiones en representación de otra persona

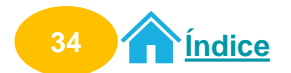

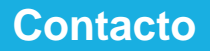

## Contacto

## Si tienes dudas o consultas, puedes comunicarte por medio de los canales:

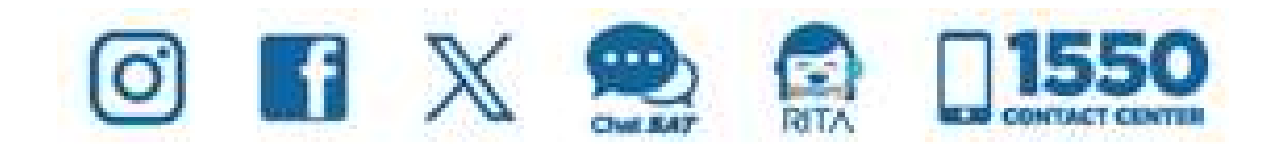

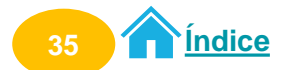

**Contribuyendo** por el país que todos queremos

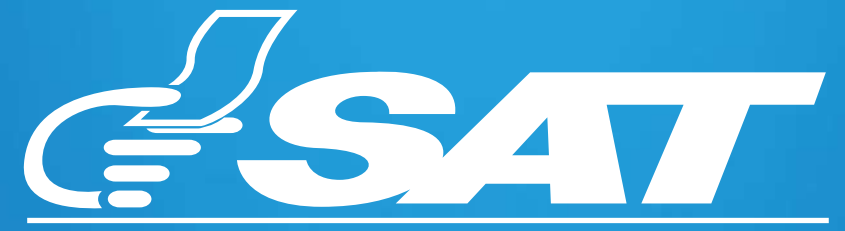

SUPERINTENDENCIA DE ADMINISTRACION TRIBUTARIA

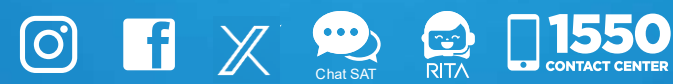